## Pobieranie aplikacji desktop TEAMS wersja edukacyjna TEAMS

Otwieramy adres:

https://www.microsoft.com/pl-pl/microsoft-teams/download-app

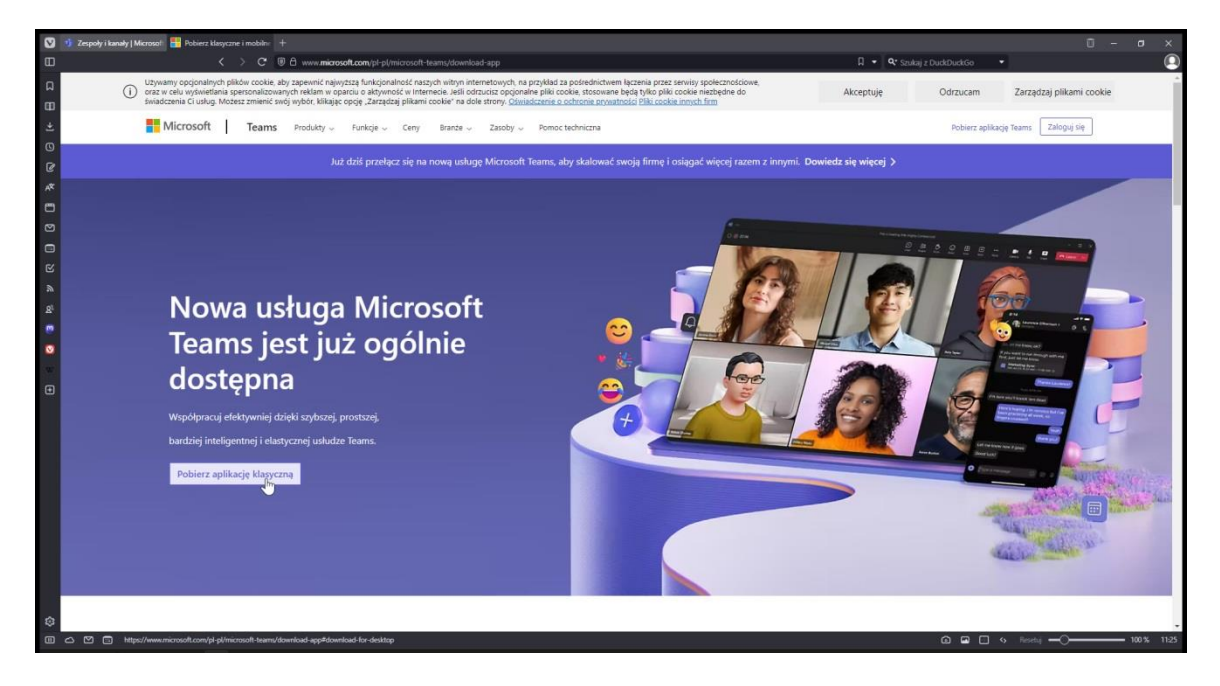

Klikamy pobierz aplikację klasyczną:

| Ø                   | 🚯 Zepedy (kennel) Marcena 🔛 Palaers Hangszne insolate + 🔲 🗖 - 🗗 X                                                                                                    |
|---------------------|----------------------------------------------------------------------------------------------------|
|                     | K > C 🗟 uwa microsoft.com je plinicosoft.teamidauniaat app 🛛 🗘 🙀 sadaj z Ostabukica 🔹 💽                                                                                                    |
|                     |                                                                                                    |
| •                   |                                                                                                    |
|                     | Pobierz aplikację Microsoft Teams dla komputerów z                                                                                                    |
|                     | systemem Windows                                                                                                    |
| *                   |                                                                                                    |
| D D                 | Uskupa Taame dia utatkaumikéw damawach Anlikasia Taame da zastorowań chuthowarch                                                                                                    |
|                     | Osniga realinis dia Lockownikow dowinkow dowie za zakada i zakada i zakada zakada z |
|                     | Pobierz aplikację Teams, aby już nigdy wsjecej nie przeoczyć wiadomości zacznij bezpiecznie tworzyć, udostępniać i przednowywać piski.                                                                                                    |
| a<br>R <sup>1</sup> | Poblicz notw pałkacją Teams 🗸                                                                                                    |
|                     |                                                                                                    |
| ۵                   |                                                                                                    |
| - 6                 |                                                                                                    |
|                     | 4                                                                                                    |
|                     | Masz problemy z zamistalowaniem novej aplikacji leżmiż Zaszmij o<br>obrania instalania aplikacji.                                                                                                    |
|                     |                                                                                                    |
|                     |                                                                                                    |
|                     |                                                                                                    |
|                     |                                                                                                    |
|                     | Pobierz aplikację mobilną Teams <sup>∠</sup>                                                                                                    |
|                     |                                                                                                    |
|                     |                                                                                                    |
|                     | 6 8 0 9 0 9 million 1005 1124                                                                                                    |

Niestety linki, które się otworzą, nie pozwalają pobrać potrzebnej aplikacji, należy przesunąć stronę w dół do sekcji **CZĘSTO ZADAWANE PYTANIA.** 

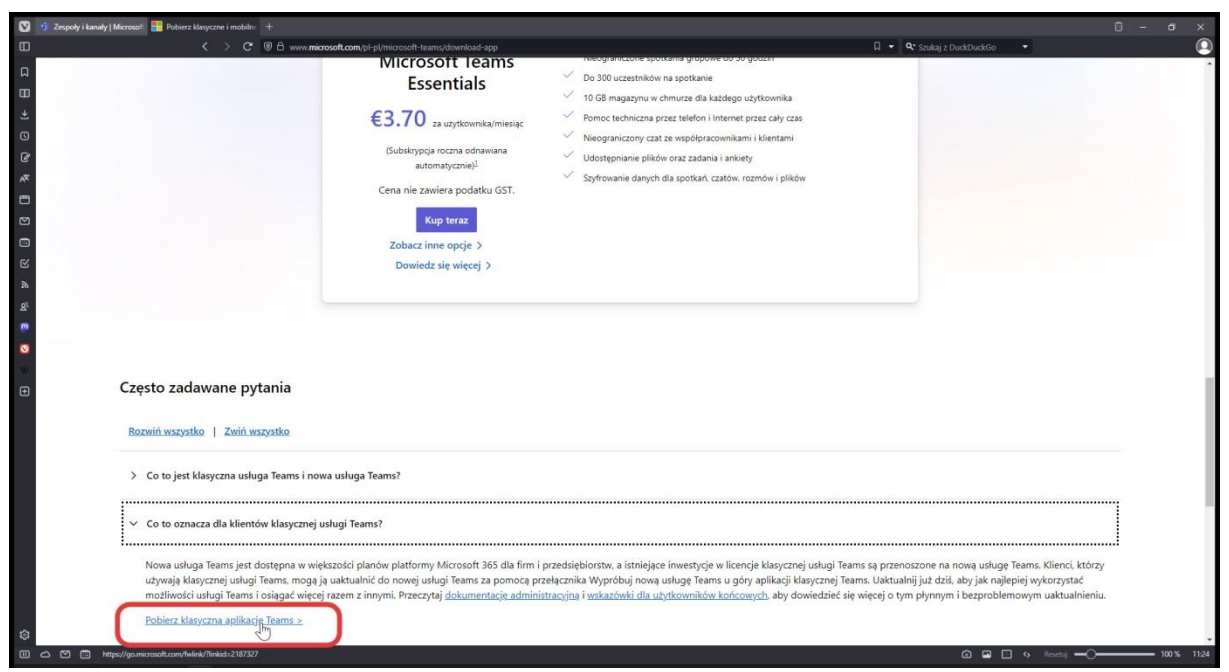

Link do pobrania aplikacji klasycznej znajduje się w odpowiedzi na pytanie :

## Co to oznacza dla klientów klasycznej usługi TEAMS?

Link aktualny na dzień 08-01-2024:

https://go.microsoft.com/fwlink/?linkid=2187327

## UWAGA:

Aplikacja domyślnie zainstalowana w grupie Aplikacje Windows 11 przeważnie NIE WSPÓŁPRACUJE z kontami edukacyjnymi! Konieczna jest instalacja klasycznej aplikacji TEAMS!